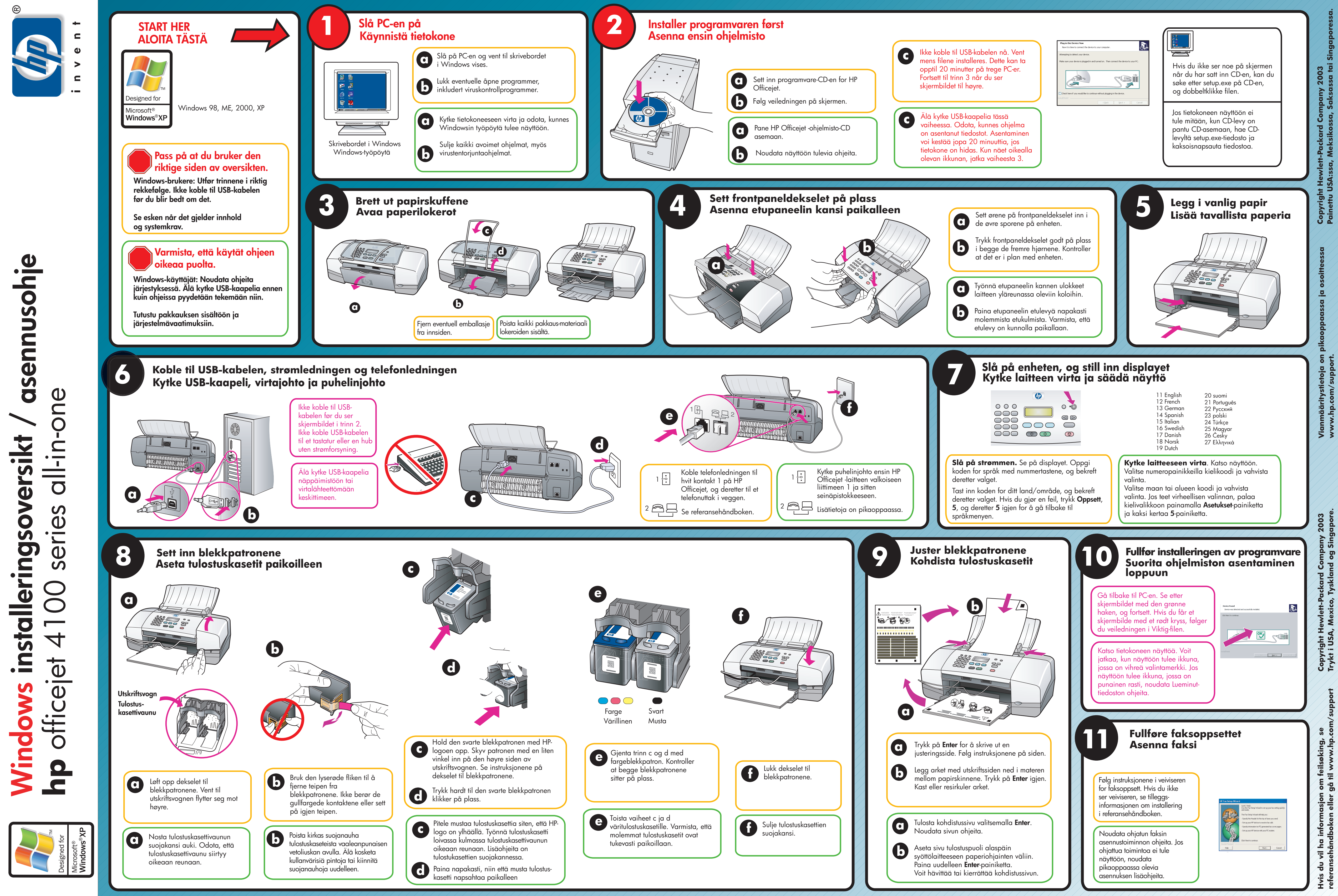

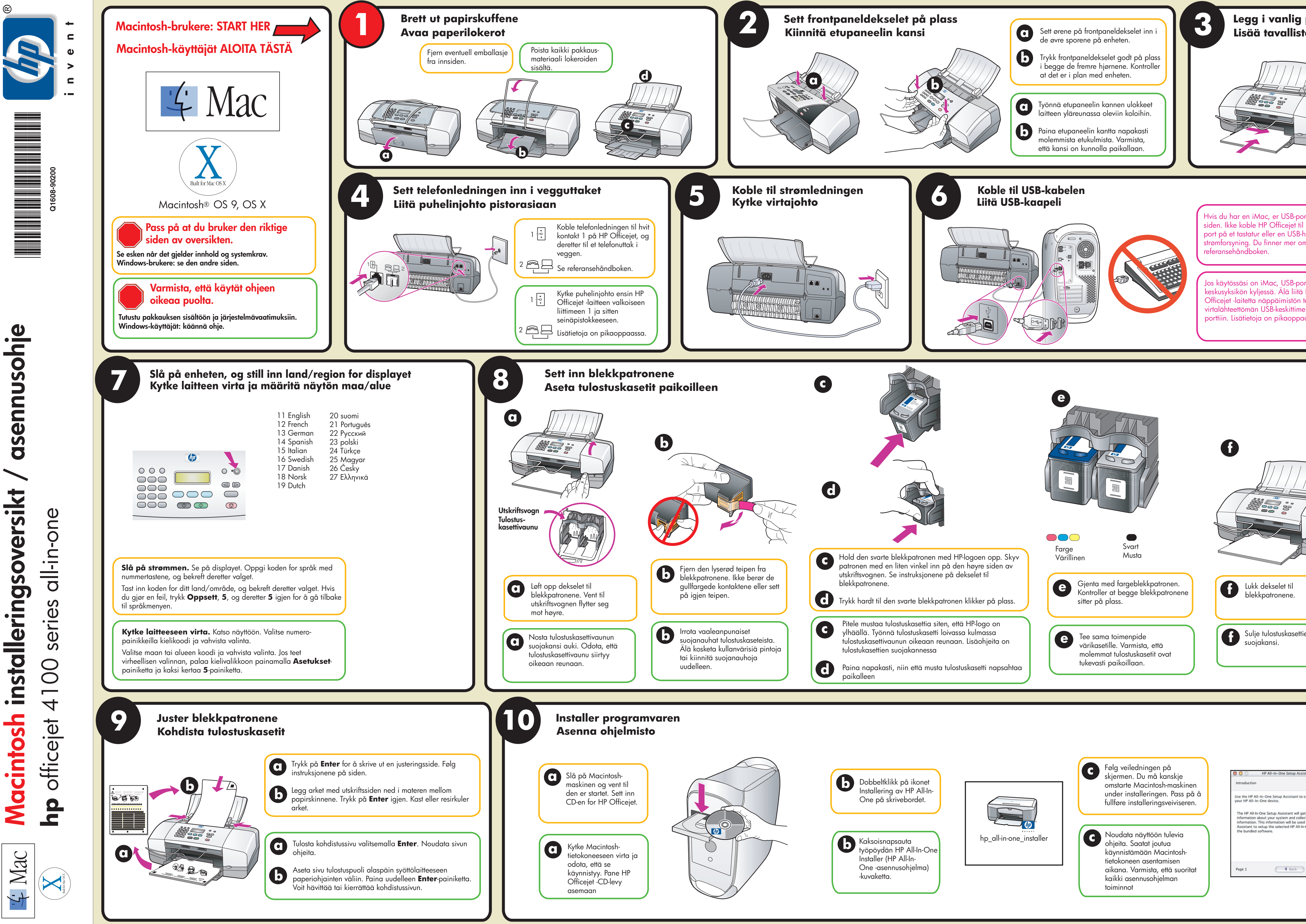

| papir<br>ta paperia                                                                            |                |
|------------------------------------------------------------------------------------------------|----------------|
| orten på<br>l en USB-<br>hub uten<br>m dette i<br>ortti on<br>h HP<br>tai<br>en USB-<br>passa. |                |
| ien                                                                                            |                |
| ist Configure ather important ect your personal do by the Setup n-One device and Next          | honory and man |